## Microsoft Office 365 Pro Plus Download Instructions for HACC Students\*

Thanks to the Virtual Learning Student Advisory Council (VLSAC) the college is able to provide this FREE version of Microsoft Office 365 to all HACC students. This version uses the cloud and you must, therefore, have access to the Internet in order to use this program. The installation of Microsoft Office 365 Pro Plus will require that you UN-INSTALL any existing versions of Microsoft Office installed in your computer PRIOR to installing Office 365 Pro Plus. If you decide you need a different version of the product, remember that your campus bookstore has affordable options, which may be less expensive than other options.

## Download Instructions:

- 1. Go to <u>http://hacc.onthehub.com</u> login page.
- 2. Use your "@hawkmail.hacc.edu" email address to register, if you have not already done so.

|  | HACC                                      | Home   Help   📑 English<br>Sign In   Register                                                     |  |  |  |  |
|--|-------------------------------------------|---------------------------------------------------------------------------------------------------|--|--|--|--|
|  | Product Search                            | Q                                                                                                 |  |  |  |  |
|  | Sign In                                   | Register                                                                                          |  |  |  |  |
|  | Username (email address)*  Enter username | Need to request an account or complete registration? Click the Register button below to continue. |  |  |  |  |
|  | Password*                                 | Register                                                                                          |  |  |  |  |
|  | Sign In                                   |                                                                                                   |  |  |  |  |
|  | Forgot username or password?              |                                                                                                   |  |  |  |  |

3. Once you have successfully registered, sign in, and then click on the "Start Shopping" button.

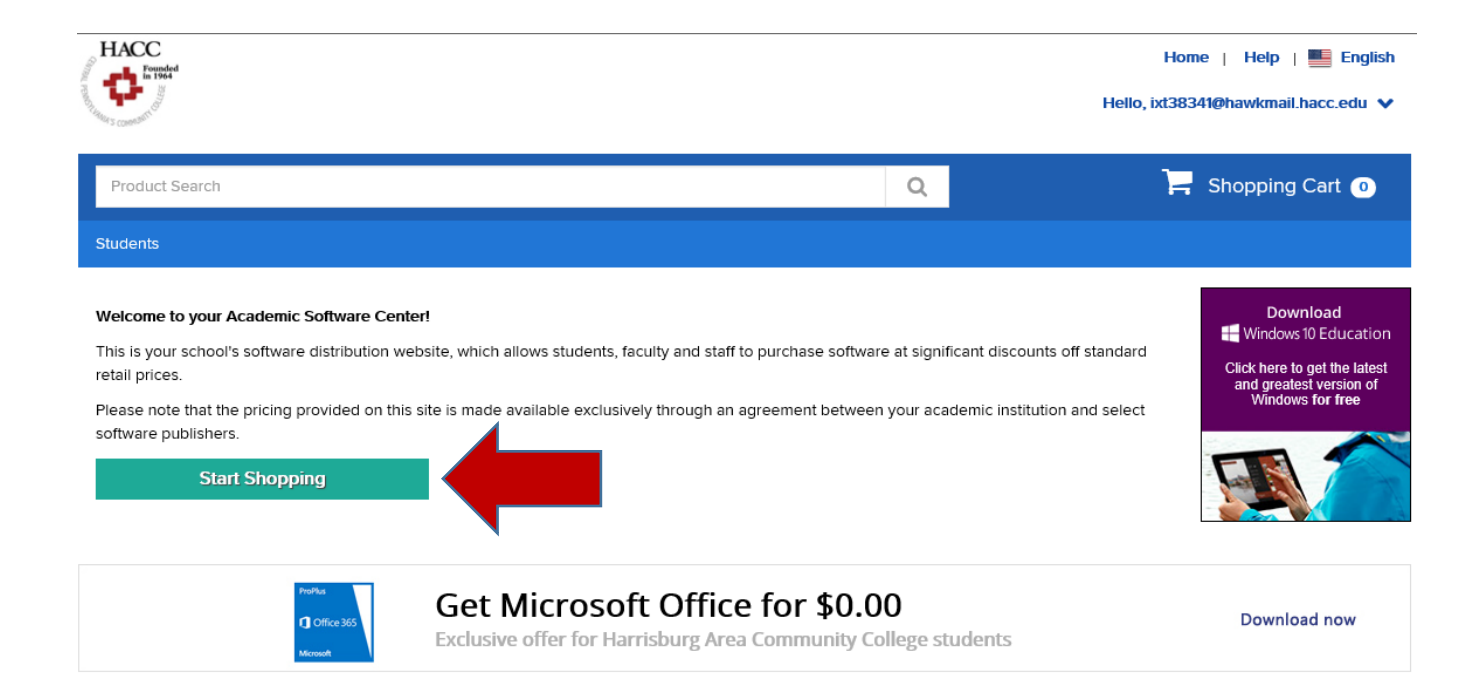

4. Choose the Microsoft Office 365 Pro Plus product and add it to your shopping cart.

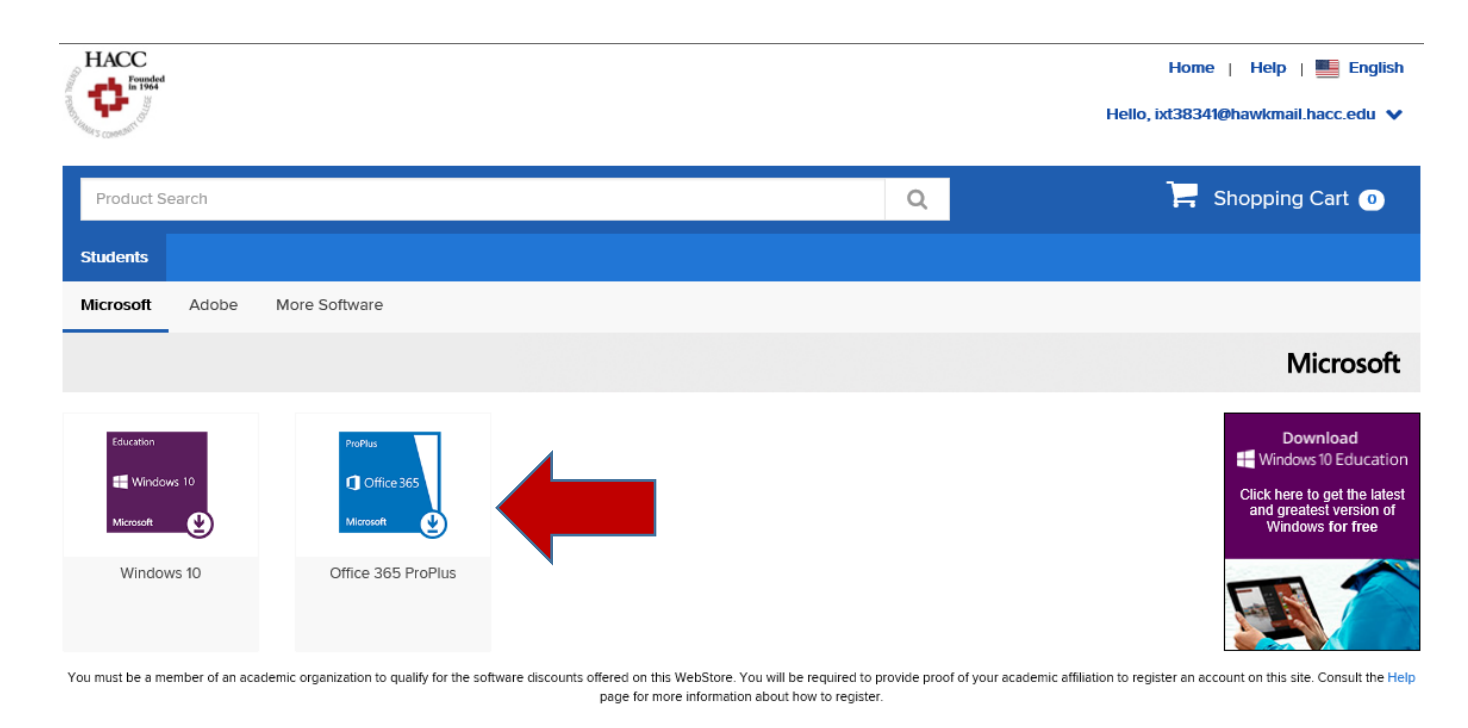

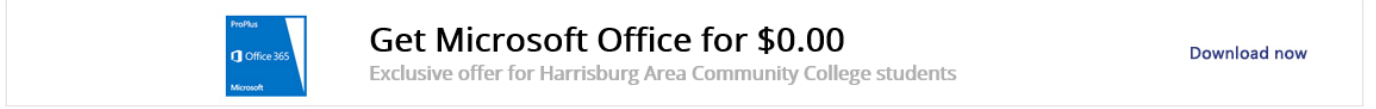

| HACC                    |                                              |                                                            |                    | Hello              | Home   Help   🌉 English<br>ixt38341@hawkmail.hacc.edu 🗸                     |
|-------------------------|----------------------------------------------|------------------------------------------------------------|--------------------|--------------------|-----------------------------------------------------------------------------|
| Product Search          |                                              |                                                            | C                  |                    | 📙 Shopping Cart 💿                                                           |
| Students                |                                              |                                                            |                    |                    |                                                                             |
| Microsoft Adobe More So | oftware                                      |                                                            |                    |                    |                                                                             |
|                         |                                              |                                                            |                    |                    | Microsoft                                                                   |
| Office 365 ProPlu       | s Benefit Stu                                | dents 12 Month                                             | າຣ                 |                    | Download<br>H Windows 10 Education                                          |
| ProPlus                 | Manufacturer:                                | Microsoft Corporation                                      |                    | Free               | Click here to get the latest<br>and greatest version of<br>Windows for free |
|                         | Delivery Type:                               | Custom Delivery                                            |                    | 🍃 Add to Cart      |                                                                             |
| C Office 365            | Available to:                                | Students                                                   |                    | 🕘 Express Checkoui |                                                                             |
| Microsoft               | Microsoft Office 365<br>8/8.1, Windows 10 ar | ProPlus can be installed on V<br>d Mac OS 10.6.8 or later. | Vindows 7, Windows | Are you eligible?  |                                                                             |
| Description Syste       | em Requirements                              | Are you eligible?                                          |                    |                    | _                                                                           |

5. Once finished, click the "Check Out" button and follow the verification prompts.

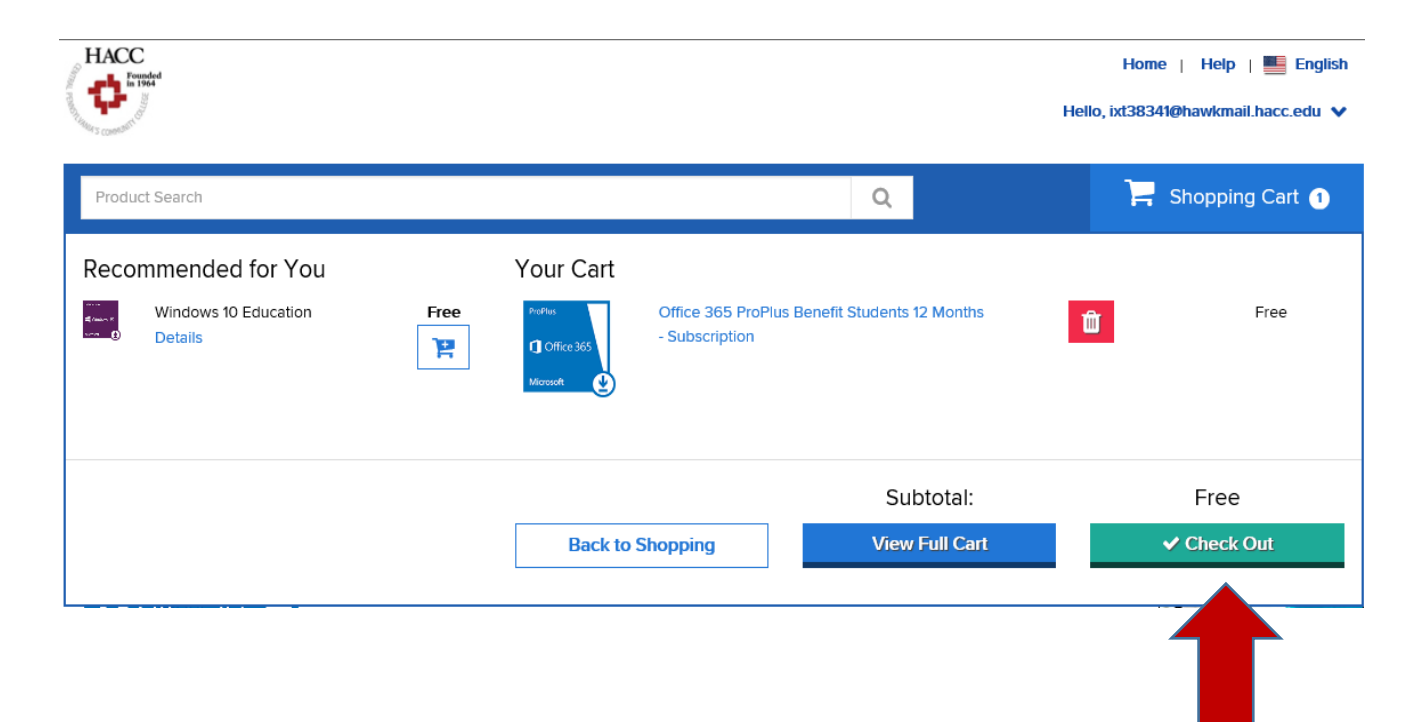

6. Fill in your contact information and click the "Proceed With Order" button.

| HACC<br>Founded<br>in 1964           |                                                                              |                                                                                                    | Home   Help   📑 English<br>Hello, ixt38341@hawkmail.hacc.edu 🗸 |
|--------------------------------------|------------------------------------------------------------------------------|----------------------------------------------------------------------------------------------------|----------------------------------------------------------------|
|                                      | 1 Messages                                                                   | Order                                                                                                    | 3 Receipt                                                      |
| tems All prices ar                   | re in US Dollars                                                             |                                                                                                    |                                                                |
| ProPlus<br>① Office 365<br>Microsoft | Office 365 ProPlus Benefit<br>Microsoft Office 365 ProPlu                    | Students 12 Months - Subscription<br>is can be installed on Windows 7, Windows 8/8.1, Windows 10 a                           | Amount<br>Free<br>and Mac OS 10.6.8 or later.                  |
|                                      |                                                                              |                                                                                                    | Subtotal: Free<br>Taxes:<br>Total: Free                        |
| Contact Inf                          |                                                                              | asterisk (*) are required                                                                                                    |                                                                |
| First Name*                          |                                                                              | Last Name*                                                                                                    |                                                                |
| Joe                                  |                                                                              | Doe                                                                                                    |                                                                |
| ixt38341@hawkn                       | nail.hacc.edu                                                                |                                                                                                    |                                                                |
| Receive email<br>You can unsubscri   | communications from OnTheHub, po<br>ibe at any time. For further details and | wered by Kivuto Solutions Inc., including information about pro-<br>contact information, please refer to the Privacy Policy. | motions and new releases.                                      |

7. You will see a button to the Office 365 download which will be valid for a term of one year. Click on the button "Get Office 365". It will take you to the Microsoft 365 Portal.

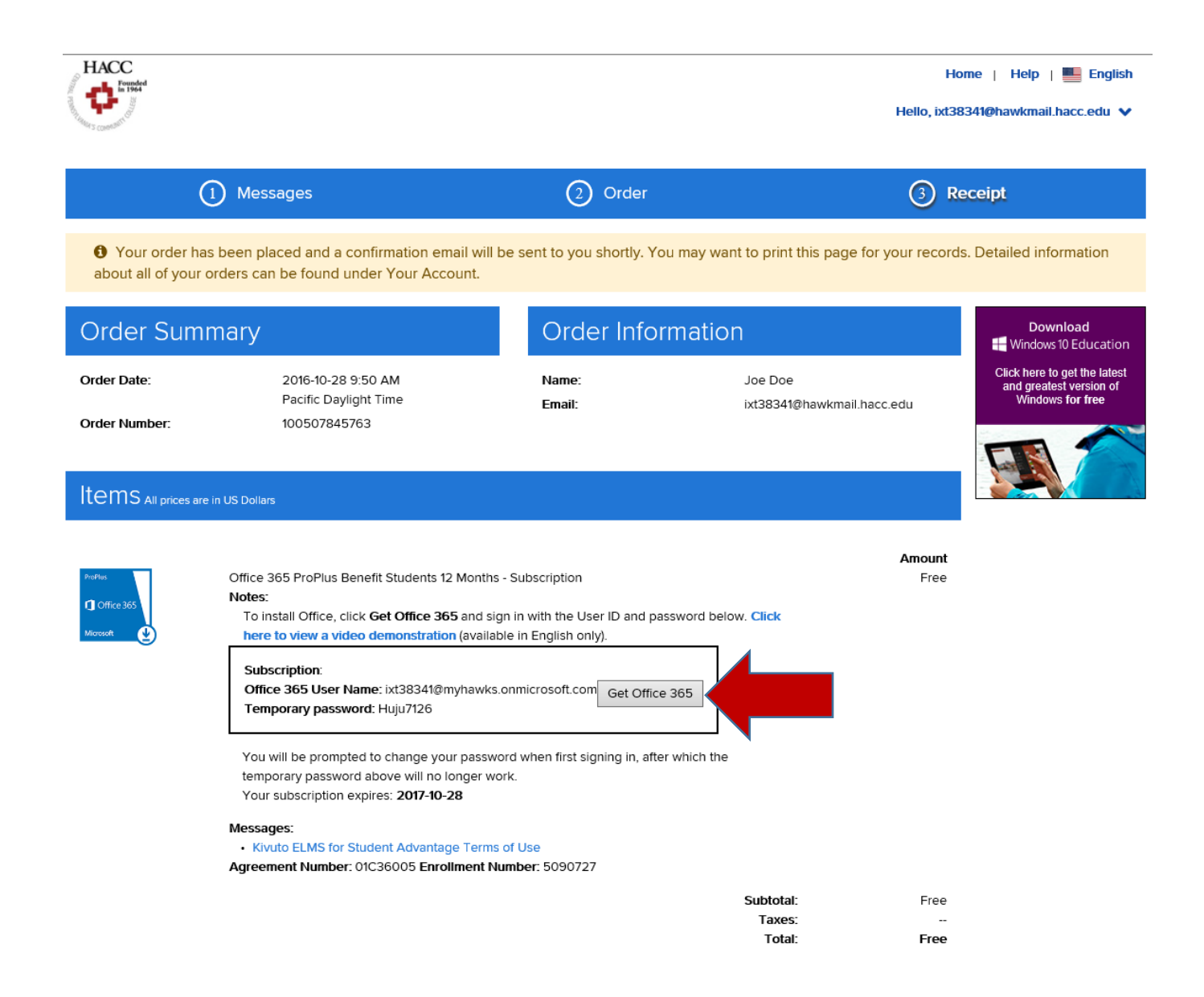

7. You MUST login using the Office 365 User Name (i.e.: <u>ixt32341@myhawks.onmicrosoft.com</u>) and temporary password provided in the subscription screen and on the verification email sent to your HAWKmail account. DO NOT use your HAWKmail account to log in the Microsoft 365 Portal. Also, DO NOT copy and paste the temporary password in the password field. You MUST manually type the password in the password field.

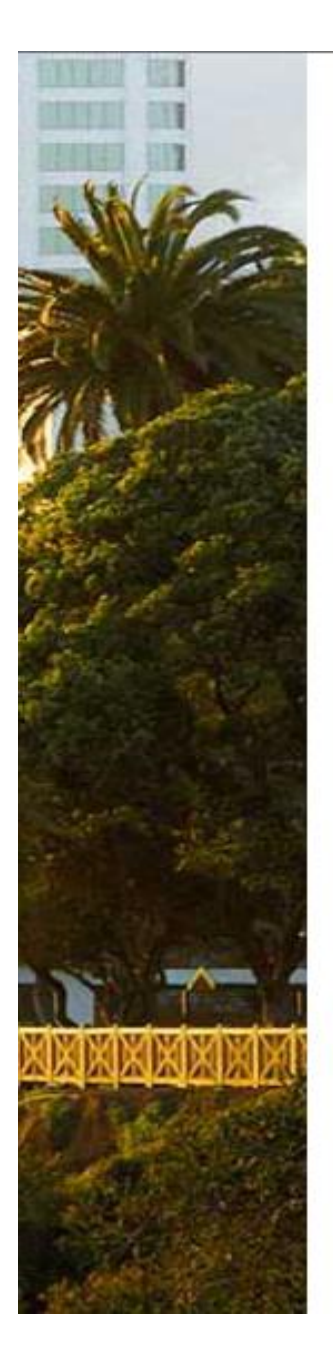

## Office 365

## Update your password

You need to update your password because this is the first time you are signing in, or because your password has expired.

Current password

New password

Confirm password

Update password and sign in

8. After changing the temporary password in the Office 365 portal, login and click on the "Install Office 2016" button located in the top right corner of the screen.

|                                                                             |       |                |                  |  | Ļ | ø | ? | Joe Doe 🔻 |
|-----------------------------------------------------------------------------|-------|----------------|------------------|--|---|---|---|-----------|
|                                                                             |       | <u></u> ⊻ Inst | tall Office 2016 |  |   |   |   |           |
| Install Office 2016<br>Get the familiar desktop apps on your PC and<br>Mac. |       |                | C and lext       |  |   |   |   |           |
| 5>                                                                          | D     |                | Y≑               |  |   |   |   |           |
| SharePoint                                                                  | Delve | Newsfeed       | Yammer           |  |   |   |   |           |

9. Then click the "Run" button located in the bottom of the screen.

| ()          |                                                    |                                                      |                                                   |                                 |
|-------------|----------------------------------------------------|------------------------------------------------------|---------------------------------------------------|---------------------------------|
| $\sim$      | Just a few more steps                              |                                                      |                                                   |                                 |
| the on      |                                                    |                                                      |                                                   |                                 |
| N<br>neNote | Run                                                | Yes                                                  | -×<br>Office                                      | <b>Y</b> ;<br><sub>Yammer</sub> |
| r rocon     | Click Pup                                          |                                                      |                                                   |                                 |
| w           | Find it at the bottom of the screen or             | Click Yes to start installing.                       | Downloading all of Office might take a            |                                 |
| ew          | press Alt+N.                                       | ener res to surr installing.                         | while.                                            |                                 |
|             | Close Need help installing?                        |                                                      |                                                   |                                 |
|             |                                                    |                                                      |                                                   |                                 |
|             | Recen                                              | tly viewed documents will app                        | ear here                                          |                                 |
| Do          | you want to run or save Setup.X86.en-US_O365ProPlu | ısRetail_01260bbe-2efa-4f47-a9d3-1891aa70a <u>3f</u> | 1 TX PR (3.62 MB) from c2rsetup.officeapps.live.c | om? ×                           |
|             |                                                    |                                                      | Run Save 🔻 Car                                    | ncel                            |
|             |                                                    |                                                      |                                                   |                                 |

\* You can install Office 365 in up to 5 different computers. You can do this by logging into the Office 365 portal using the computer you would like to install the software, and repeat steps 8 and 9. To verify how many installs you have left under your account, click the drop down arrow by your name in the top right corner of the Office 365 portal and click on View account.

|          |                                   |                                                                   |                                                                        | Ļ                                           | ¢                           | ?                                             | Joe Doe                  | ~   |  |
|----------|-----------------------------------|-------------------------------------------------------------------|------------------------------------------------------------------------|---------------------------------------------|-----------------------------|-----------------------------------------------|--------------------------|-----|--|
|          |                                   |                                                                   |                                                                        | Joe Doe<br>ixt38341@myhawks.onmicrosoft.com |                             |                                               |                          |     |  |
|          | Othe                              |                                                                   |                                                                        | About me                                    |                             |                                               |                          |     |  |
|          |                                   | View accou                                                        | int                                                                    |                                             |                             |                                               |                          |     |  |
|          |                                   |                                                                   | Sign out                                                               |                                             |                             |                                               |                          |     |  |
|          |                                   |                                                                   |                                                                        |                                             |                             |                                               |                          |     |  |
|          | Office 365 My a                   | ccount                                                            |                                                                        |                                             |                             |                                               |                          |     |  |
| ŧ        | My account                        | Subscrip                                                          | otions                                                                 |                                             | P Sec                       | curity & p                                    | privacy                  |     |  |
| <b>*</b> | Personal info<br>Subscriptions    | verity what products a                                            | ind licenses you have.                                                 |                                             | settings to y               | our preference.                               | ust important privacy    |     |  |
| •        | Security & privacy                | Vie                                                               | w subscriptions                                                        |                                             |                             | Manage secur                                  | ity & privacy            |     |  |
| <b>₽</b> | App permissions<br>Install status | App per                                                           | missions                                                               |                                             |                             |                                               |                          |     |  |
| ۰        | Settings                          | Apps with access t<br>Manage which apps h<br>revoke permission wh | to your data: 10<br>ave access to your data. You o<br>enever you want. | an                                          | You can inst<br>and 5 smart | INSTAIIS: ()<br>all Office on up t<br>phones. | o 5 PCs or Macs, 5 table | ts, |  |
|          |                                   | Chang                                                             | e app permissions                                                      |                                             |                             | Manage                                        | installs                 |     |  |
|          |                                   | Settings<br>Customize your Office<br>for you.                     | 365 experience to make it wo                                           | ork                                         |                             |                                               |                          |     |  |

\*\*\* Note: If you have any questions regarding the download and install of Microsoft Office 365 Pro Plus, you may review the Microsoft Office 365 FAQ's section located on the <u>Technical</u> <u>Support</u> page in the my.Hacc portal. You may also contact the IT Support Center at 717-780-2570 or <u>supportcenter@hacc.edu</u>